# **UPDATE** on **CPSI** Documentation

Effective Monday, June 2, 2014, six (6) new widgets have been added in the CPSI system, and they will help us to capture quality measure data.

# 1. Arrival to Inpatient Unit

Applicable Departments: Med-Surg, Telemetry, ICU, Pediatric, and MCH

In the "INITIAL ASSESSMENT/SCREENING" E-Form for M/S, Tele, and ICU, two (2) new text boxes had been added to capture the Arrival to Inpatient Unit Date & Time. They are located under the Admission Decision Date & Time boxes. Both are required fields to be completed before saving and exiting the e-form.

Similar ADMISSION DATA section has been added to Pediatric and Perinatal "INITIAL ASSESSMENT" e-form.

| <b>27</b>                                           | Monterey Park Hospita    | d                         |                |  |         |  |
|-----------------------------------------------------|--------------------------|---------------------------|----------------|--|---------|--|
| MONTERLY PARK HOSPITAL                              | 900 S Atlantic Blvd Mon  | terey Park, CA 91754      |                |  |         |  |
| ARMIC                                               | (626) 570-9000           |                           |                |  |         |  |
|                                                     | INITIAL A                | SSESSMENT/SC              | REENING        |  |         |  |
| PATIENT INFORMATIC                                  | DN                       |                           |                |  |         |  |
| Last Name:                                          | First Name:              | Middle N                  | ame:           |  |         |  |
| Account Number:                                     | MR #                     | oom # Date of Admis       | ssion:         |  |         |  |
| Date of Birth:                                      | Gender Age:              | ng Physician:             |                |  |         |  |
| ADMISSION DATA                                      | <u>/</u>                 |                           |                |  |         |  |
| Admission Decision I                                | Date Admi                | ssion Decision Time       |                |  |         |  |
| Arrival to Inpatient Ur                             | nit Date Arriv           | al to Inpatient Unit Time |                |  |         |  |
| Admitted from C                                     | lome C Emergency C Direc | t Admit O ECF O Board     | & Care O Other |  |         |  |
|                                                     |                          |                           |                |  |         |  |
| Mode of Arrival O Ambulatory O W/C O Gurney O Other |                          |                           |                |  |         |  |
| Reasons for hospitalization (patient's words)       |                          |                           |                |  |         |  |
|                                                     |                          |                           |                |  | <b></b> |  |
|                                                     |                          |                           |                |  |         |  |

## 2. Comfort Measures Only

Applicable Departments: <u>Med-Surg, Telemetry, & ICU</u> Under the "Nursing Care" section of the above named departments' Assessment Flowchart, a new question, "Comfort Measures Only" has been added.

|    |        | ] 🗳 🏠                       | ICU: Asse        | essment | Flowch | art for ( | CPSI TE | ST |  | :PL: | <b>Z</b> |  |
|----|--------|-----------------------------|------------------|---------|--------|-----------|---------|----|--|------|----------|--|
|    | •      | Dates                       | • •              |         |        |           |         |    |  |      |          |  |
|    |        | Dressing:                   |                  |         |        |           |         |    |  |      |          |  |
|    |        | Scd/Compression Stockir     | ig:              |         |        |           |         |    |  |      |          |  |
| ▲  |        | Catheter Insertion Date:    |                  |         |        |           |         |    |  |      |          |  |
|    |        | Catheter Removal Date:      |                  |         |        |           |         |    |  |      |          |  |
|    | g Car  | Patient Level of assistanc  | e needed         |         |        |           |         |    |  |      |          |  |
|    | lursin | Equipment needs for repo    | sitioning in bed |         |        |           |         |    |  |      |          |  |
| l₹ | ~      | Equipment need for Latera   | al Transfer (Bed |         |        |           |         |    |  |      |          |  |
|    |        | Equipment need for total li | ft fromb ed t    |         |        |           |         |    |  |      |          |  |
|    |        | Equipment needed for Sit    | to Stand Lift f  |         |        |           |         |    |  |      |          |  |
|    |        | Comfort Measures Only       |                  |         |        |           |         |    |  |      |          |  |

Example shown in ICU Assessment Flowchart

Once you click the "Comfort Measures Only" question, a separate Window will show as follows. Please answer the question and select one of the three options appropriately. This question will be part of the Initial Assessment, and the nursing staff should review and update the patient comfort measure status every shift. If a patient changes to Palliative or Hospice Care in the middle of the hospital stay, please re-visit this question and change accordingly.

| 🔅 CPSI System                                                            | -Q×        |
|--------------------------------------------------------------------------|------------|
| File View Help 🚊 Lock Session                                            |            |
|                                                                          | WOND CART  |
| 3. Click the "X" button to exit                                          | AR OSPITAL |
| CPSI TEST (CPSI19) ×                                                     | <b>-</b>   |
| Comfort Measures Only                                                    |            |
| Date/Time: 05/21/2014 14:40                                              |            |
| Is the patient receiving or is there an order for comfort measures only? |            |
| C No C Palliative Care C Hospice Care                                    |            |
|                                                                          |            |
| 1. Select the appropriate answer                                         |            |
|                                                                          |            |
|                                                                          |            |
|                                                                          |            |
|                                                                          |            |
|                                                                          |            |
|                                                                          |            |
| 2 Click the "Save" button to save                                        |            |
| 2. Chek the Save Button to save                                          |            |
|                                                                          |            |
|                                                                          |            |
|                                                                          |            |
|                                                                          |            |
| 🛃 Save 🚫 Cancel 😥 Change Date/Time                                       |            |

Once exiting out from the above Window, you will return to the flowchart, and the font color of the "Comfort Measures Only" question will turn red, which indicated this question has been address. You will not be able to see the answer in the answer box next to it.

|               |        | ICU: As                                | sessment                         | Flowch  | art for ( | CPSI TE | ST     |     |  | :PL: |  |
|---------------|--------|----------------------------------------|----------------------------------|---------|-----------|---------|--------|-----|--|------|--|
|               | 44     | Dates 🕨                                |                                  |         |           |         |        |     |  |      |  |
|               |        | Dressing:                              |                                  |         |           |         |        |     |  |      |  |
|               |        | Scd/Compression Stocking:              |                                  |         |           |         |        |     |  |      |  |
|               |        | Catheter Insertion Date:               |                                  |         |           |         |        |     |  |      |  |
|               | æ      | Catheter Removal Date:                 | The fo                           | nt col  | or will   | turn 1  | red on | ce  |  |      |  |
| $\overline{}$ | g Car  | Patient Level of assistance needed     | this question has been addressed |         |           |         |        |     |  |      |  |
| H             | Nursin | Equipment needs for repositioning in t | uns qu                           | iestioi | i nas l   | been a  | uuress | eu. |  |      |  |
| Ð             | _      | Equipment need for Lateral Trans       | ed                               |         |           |         |        |     |  |      |  |
|               |        | Equipment need for total lif           |                                  |         |           |         |        |     |  |      |  |
|               |        | Equipment needed for Sit t             |                                  |         |           |         |        |     |  |      |  |
|               |        | Comfort Measures Only                  |                                  |         |           |         |        |     |  |      |  |

# 3. VTE Prophylaxis

Applicable Departments: <u>Med-Surg, Telemetry, ICU, & MCH</u> There are several changes to the "VENOUS THROMBOEMBOLISM (VTE) ASSESSMENT & PROPHYLAXIS ORDER" E-Form.

I. VTE Risk Level has been changed to the following:

|                     | New Risk Level | Previous Risk Level |
|---------------------|----------------|---------------------|
| 0 – 1 Point         | Very Low Risk  | Low Risk            |
| 2 Points            | Low Risk       | Low – Moderate Risk |
| 3 – 4 Points        | Moderate Risk  | Moderate Risk       |
| 5 or Greater Points | High Risk      | High Risk           |

## II. New Widget Link

A new widget link has replaced the previous text area for "No prophylactic treatment reason".

#### MONTEREY PARK HOSPITAL: Venous Thromboembolism (VTE) Assessment & Prophylaxis Order

| Patient Name:                                                                                                    | Account #:       | MR #:          | Page 2 of 2                     |  |  |  |  |  |
|----------------------------------------------------------------------------------------------------|------------------|----------------|---------------------------------|--|--|--|--|--|
| Step 4: CALL MD TO GET ORDER<br>(note requirement for hip, knee, colorectal surgical patient)                                    |                  |                |                                 |  |  |  |  |  |
| Dr                                                                                                    | calle            | ed @ Date Time |                                 |  |  |  |  |  |
| Assessment completed by Date Time                                                                                                |                  |                |                                 |  |  |  |  |  |
|                                                                                                    | PHYSICIAN ORDERS |                |                                 |  |  |  |  |  |
| PHYSICIAN ORDER MUST BE PRINTED UNLESS ELECTRONICALLY SIGNED.<br>IF MEDICATION IS ORDERED, PRINT & FAX SIGNED ORDER TO PHARMACY. |                  |                |                                 |  |  |  |  |  |
| Total Points                                                                                                    | Incidence of VTE | Risk Level     | Recommendations                 |  |  |  |  |  |
| 0-1                                                                                                    | 2%               | Very Low       | SCD or Heparin OR SCD + Heparin |  |  |  |  |  |
| □ 2                                                                                                    | 10%              | Low            | SCD or Heparin OR SCD + Heparin |  |  |  |  |  |
| □ 3-4                                                                                                    | 20 - 40%         | Moderate       | SCD or Heparin OR SCD + Heparin |  |  |  |  |  |
| 5 or greater                                                                                                    | 40 - 80%         | High           | OR Enoxaparin + SCD             |  |  |  |  |  |
| ***VTE Prophylaxis WIDGET***                                                                                                    |                  |                |                                 |  |  |  |  |  |

Once you click on the widget link, a separate Window will show as follows:

| 🔅 CPSI System                                              |                        |
|------------------------------------------------------------|------------------------|
| File View Help 🚊 Lock Session                              |                        |
|                                                            | WONG STUART            |
|                                                            | MONTEREY PARK HOSPITAL |
| CPSI TEST (CPSI19) ×                                       | <b>₹</b>               |
| VTE Prophylaxis                                            |                        |
|                                                            |                        |
| Date/Time: 05/21/2014 15:29                                |                        |
| Patient's risk for VTE:                                    | < Select >             |
| Reason for not administring mechanical VTE prophylaxis:    | < Select >             |
| Reason for not administring pharmacologic VTE prophylaxis: | < Select >             |
|                                                            |                        |
| 🛃 Save 🔇 Cancel 😥 Change Date/Time                         |                        |

Select the patient's VTE risk level from the drop box menu, and it should be consistent with the documentation in the E-form.

#### VTE Prophylaxis

| Date/Time: 05/21/2014 15:29                                |                        |  |
|------------------------------------------------------------|------------------------|--|
| Patient's risk for VTE:                                    | < Select >             |  |
| Reason for not administring mechanical VTE prophylaxis:    | < Select ><br>Very Low |  |
| Reason for not administring pharmacologic VTE prophylaxis: | Low                    |  |
|                                                            | Moderate               |  |
|                                                            | High                   |  |

Document the reason for not administering mechanical or pharmacologic (for HIGH risk patient). Please select the reason from the drop down menu and document the specific medical reason in the appropriate text box.

| Reason for not administring mechanical VTE prophylaxis:    | < Select >        |  |
|------------------------------------------------------------|-------------------|--|
| Reason for not administring pharmacologic VTE prophylaxis: | < Select ><br>N/A |  |
|                                                            | Medical Reason    |  |
|                                                            | Patient Refusal   |  |

Click the "Save" button at the bottom of the screen and click "X" button at the upper right corner to exit.

#### 4. Stroke Admission

Applicable Departments: Med-Surg, Telemetry, ICU, & Emergency Room

<u>ER Department:</u> The NEURO section in the "ER TRIAGE FORM" e-form has been changed. A new widget linked has been added.

| NEURO                                                                                            |  |  |  |  |  |  |
|--------------------------------------------------------------------------------------------------|--|--|--|--|--|--|
| Mental Status_                                                                                   |  |  |  |  |  |  |
| □ Oriented x □ □ Alert □ Uncooperative □ Violent □ Lethargic □ Agitated □ Unconscious □ Confused |  |  |  |  |  |  |
| Speech                                                                                           |  |  |  |  |  |  |
| L Appropriate for Pt L Silent L Slurred L Moaning                                                |  |  |  |  |  |  |
| Stroke Adm Widget - REQ FOR ALL POSSIBLE STROKE PT                                               |  |  |  |  |  |  |

<u>MS/Tele/ICU:</u> Under the "NEURO" section of the Assessment Flowchart, a new question, "Stroke Admission" has been added.

|     | Level Of Consciousness:        |  |  |  |  |  |
|-----|--------------------------------|--|--|--|--|--|
|     | Pupils-Left:                   |  |  |  |  |  |
|     | Pupils-Right:                  |  |  |  |  |  |
| g   | Left Hand Grip To Command:     |  |  |  |  |  |
| Nei | Right Hand Grip To Command:    |  |  |  |  |  |
|     | Left Leg Movement To Command:  |  |  |  |  |  |
|     | Right Leg Movement To Command: |  |  |  |  |  |
|     | Stroke Admission               |  |  |  |  |  |

Once you click on the Stroke Admission widget link or the Stroke Admission question in the flow chart, a separate window will show:

| 🔆 CPSI System                                                                           |                        |
|-----------------------------------------------------------------------------------------|------------------------|
| File View Help 🚊 Lock Session                                                           |                        |
|                                                                                         | WONG STUART            |
|                                                                                         | MONTEREY PARK HOSPITAL |
| CPSI TEST (CPSI18) ×                                                                    | Ŧ                      |
| Stroke Admission                                                                        |                        |
| Date/Time: <b>05/21/2014 16:49</b><br>Last known well time:<br>Earliest stroke symptom: |                        |
| NIH Stroke Scale score:                                                                 |                        |
| Medical reason for not initiating I∨ thrombolytic therapy:                              | < Select >             |
| Medical reason for not initiating antithrombotic therapy:                               | < Select >             |
| Most recent administration of thrombolytic therapy before arrival (last 2 days)         |                        |
|                                                                                         |                        |
| Save 🚫 Cancel 😥 Change Date/Time                                                        |                        |

Answer all the applicable questions. Please refer to the appropriate resource to determine the correct NIH Stroke Scale Score.

Click the "Save" button at the bottom of the screen and click "X" button at the upper right corner to exit.

### 5. Stroke Discharge

Applicable Departments: Med-Surg, Telemetry, & ICU

In the "HOME CARE INSTRUCTION" E-Form, the Stroke Education Section has been updated. A "Stroke Discharge" widget link has been added.

| Monterey Park Hospital: Home Care Instruction                                                                                                    |                                                                            |                                                                     |              |  |
|----------------------------------------------------------------------------------------------------|----------------------------------------------------------------------------|---------------------------------------------------------------------|--------------|--|
| Patient Name:                                                                                                    | Account #:                                                                 | MR #:                                                               |              |  |
| STROKE EDUCATION                                                                                                    |                                                                            | -                                                                   |              |  |
| After discharge, if you have sudden onset of one<br>severe headache, please call 911.<br>** St                                                                                                    | e sided weakness, slur<br>troke Discharge**                                | re en blurred vis                                                   | ion, and     |  |
| "Stroke-What do you need to know" Booklet G<br>If Yes, in: □ English □ Chinese □ Spanish<br>Booklet Topics include:<br>- Type & Causes of Stroke<br>- Warning Signs For TIA and Stroke<br>- Calling FMS | Given ○ Yes ○ No ○<br>□ Vietnamese                                         | o N/A                                                               |              |  |
| Your Risk Factors For Stroke (identified in <b>"S</b> Prior Stroke 	High Blood Pressure 	Carotid or other artery disease 	TIAs     Excessive Alcohol intake 	Other                                      | troke-What do you nee<br>Diabetes ☐ Smoking<br>☐ Atrial Fibrillation or ot | d to know" Booklet):<br>□ High Cholesterol I<br>her cardiac problem | □ Inactivity |  |

For patient transferring to other acute care facilities, the stroke discharge widget is added on the "TRANSFER ASSESSMENT" e-form as follows:

| STROKE DISCHARGE |                             |  |
|------------------|-----------------------------|--|
|                  | **Stroke Discharge Widget** |  |

Once clicking on the widget link, a separate Window will show as below:

| 🔅 CPSI System                                                                                                    |                                   |
|----------------------------------------------------------------------------------------------------|-----------------------------------|
| File View Help 🔒 Lock Session                                                                                                    |                                   |
|                                                                                                    | WONG STUA<br>MONTEREY PARK HOSPII |
| CPSI TEST (CPSI18) ×                                                                                                    | Ŧ                                 |
| Stroke Discharge                                                                                                    |                                   |
| Date/Time: 05/21/2014 16:49         Reason for not prescribing antithrombotic therapy at discharge:         Reason for not prescribing anticoagulant therapy at discharge:         Reason for not prescribing statin medication at discharge:         LDL result of less than 100mg/dl from the last 30 days on the chart:         Reason for not ordering rehab assessment: |                                   |
| Save 🚫 Cancel 🔗 Change Date/Time                                                                                                    |                                   |

For questions regarding not prescribing antithrombotic & anticoagulating therapy, statin medication, and not ordering rehab at discharge, select an appropriate answer. If not applicable to the patient, select N/A from the drop down menu.

|   | < Select >      | • |
|---|-----------------|---|
|   | < Select >      |   |
|   | N/A             |   |
|   | Medical Reason  |   |
|   | Patient Refusal |   |
| I | Patient Refusal |   |

Click the "Save" button at the bottom of the screen and click "X" button at the upper right corner to exit.

# 6. Refusal of Education

Applicable Departments: <u>Med-Surg, Telemetry, ICU, MCH, & Pediatric</u> In the "INTERDISCIPLINARY PATIENT FAMILY EDUCATION REC" e-form, a new section with the Refusal of Education Widget link has been added. This new section is above the COMMENTS section toward the end of the e-form.

| REFUSAL OF EDUCATION |                         |
|----------------------|-------------------------|
|                      | *Refusal of Education** |

Once clicking on the link, a separate Window will show as below:

| 🔅 CPSI                                                                      | System   |         |          |           |      |                 | × |
|-----------------------------------------------------------------------------|----------|---------|----------|-----------|------|-----------------|---|
| File                                                                        | View     | Help    |          | Lock Ses  | sion | ]               |   |
|                                                                             |          |         |          |           |      | WONC            |   |
|                                                                             |          |         |          |           |      | MONTEREY PARK I |   |
| CPSI T                                                                      | EST (CPS | 119) ×  |          |           |      |                 | Ŧ |
| Refusal of Education Date/Time: 05/21/2014 17:31 Written patient education: |          |         |          |           |      |                 |   |
| Pediatric asthma management plan of care:  Refused by patient/caregiver     |          |         |          |           |      |                 |   |
| 📙 Sav                                                                       | e 🚫 Ca   | incel 👔 | Change ( | Date/Time |      |                 |   |

If patient or caregiver refused written patient education material, click the corresponding box.

For pediatric population, if the patient or caregiver refused asthma management plan of care, click the corresponding box.